1

## **14.- CREAR GRUPO WHATSAPP**

Muchas veces la mejor manera para organizar una comida, una cena o finde o comprar un regalo es creando un grupo en WhatsApp, Vamos a repasar que pasos seguir.

## **IPHONE**

- 1.- Abrir aplicacación de whatsapp y hacer click en **CREAR GRUPO**, arriba a la derecha.
- 2.- Seleccionar a las personas, máximo 256
- 3.- Poner NOMBRE al grupo (Asunto), añadir una foto opcionalmente y arriba a la derecha CREAR

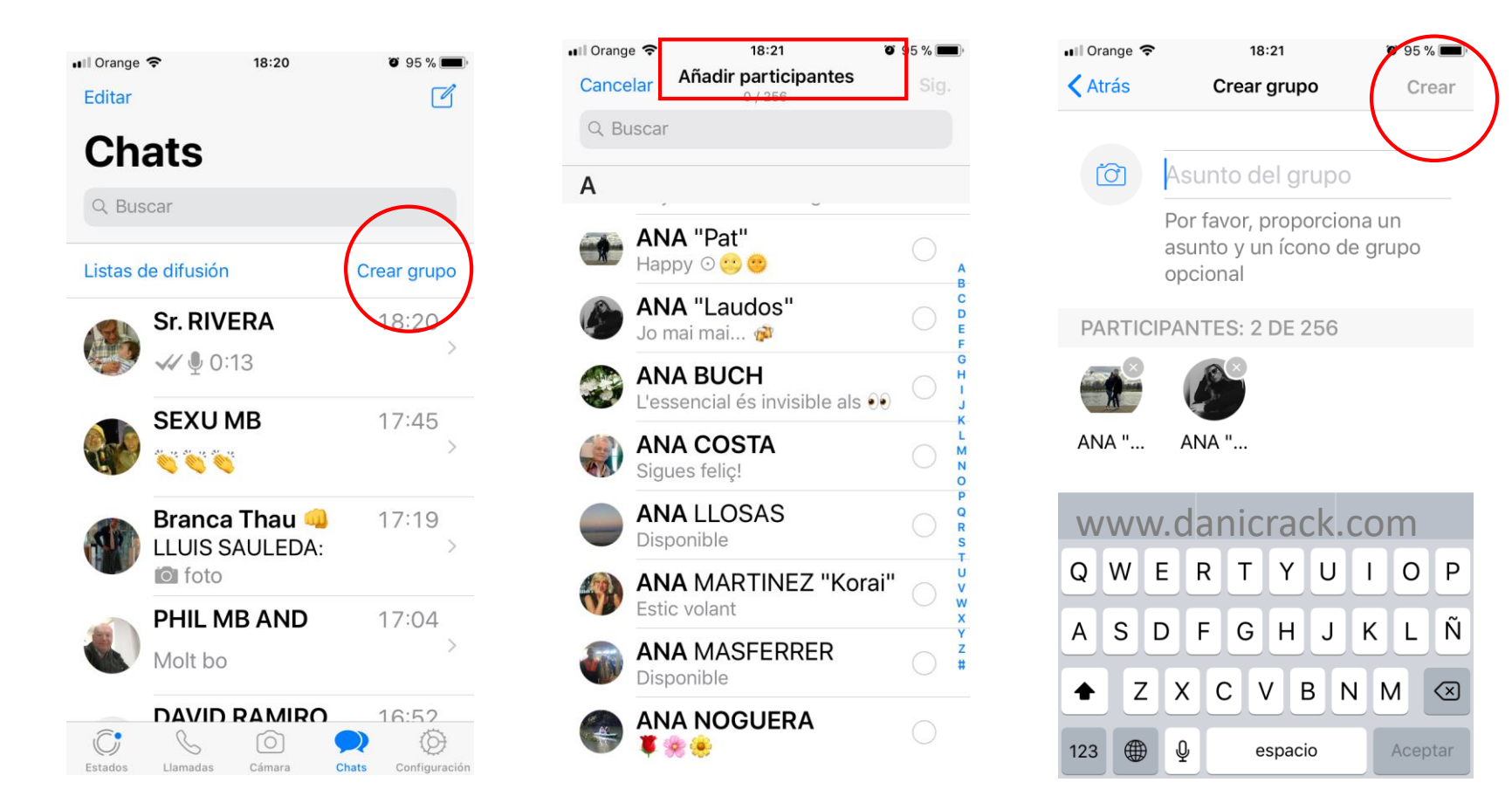

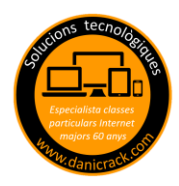

## **ANDROIDE (SAMSUNG)**

- 1.- Abrir aplicacación de whatsapp y hacer click arriba en la derecha a los 3 puntos y ok en NUEVO GRUPO
- 2.- Seleccionar a las personas, máximo 256
- 3.- Poner NOMBRE al grupo (Asunto), añadir una foto opcionalmente y apretar flecha verde para ok

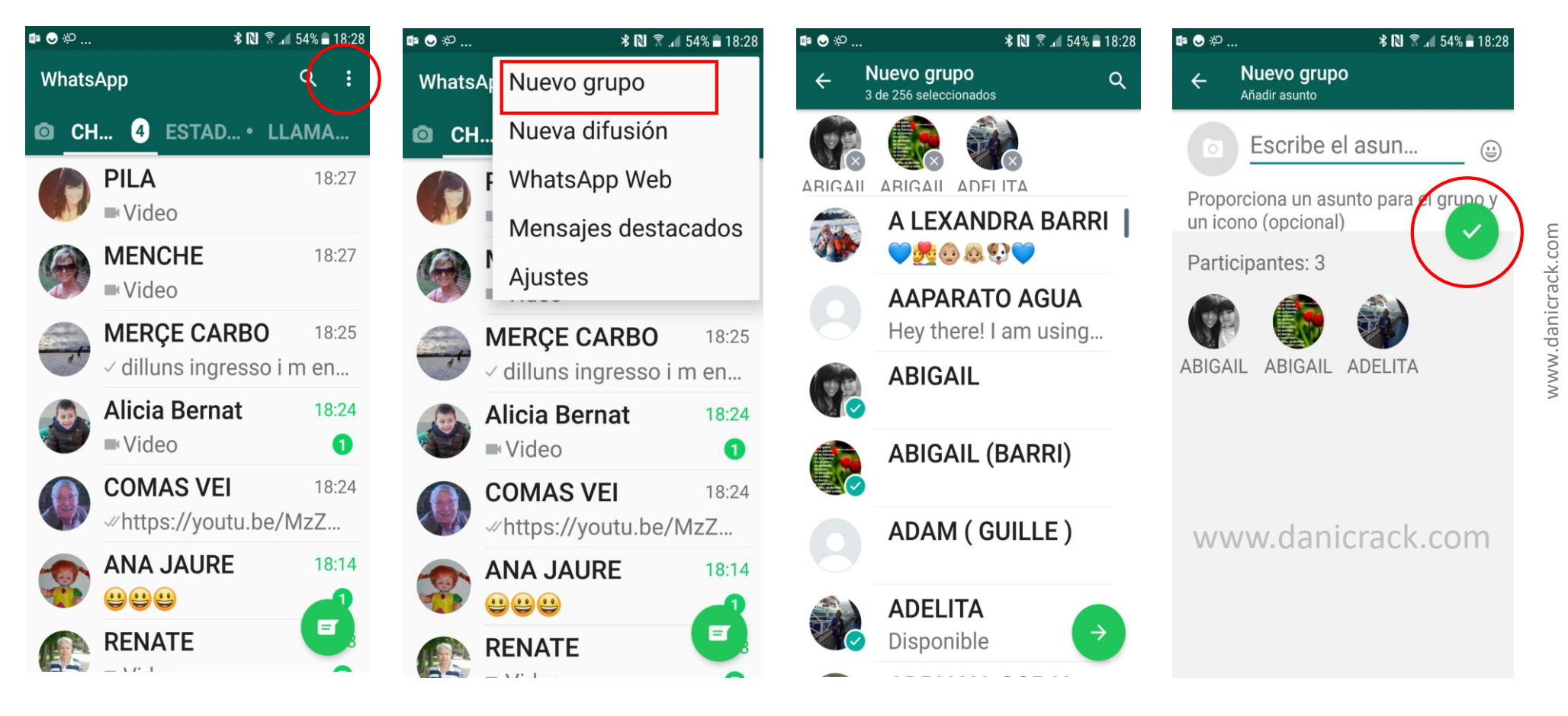

2